# Sonnd

# CONTROLONE PROFESSIONAL LIGHTING CONTROLLER

| Guía de inicio rapido      | Español ( 3 – 5 )   |
|----------------------------|---------------------|
| Guide d'utilisation rapide | Français (6 - 8)    |
| Guida rapida               | Italiano ( 9 – 11 ) |
| Schnellstart-Anleitung     | Deutsch ( 12 – 14 ) |

Sound

# Guía de inicio rapido (Español)

#### Introducción

Gracias por comprar el controlador Control One. Nos entusiasma tenerlo en el equipo SoundSwitch.

La Guía de inicio rápido lo ayudará a instalar su nuevo controlador de iluminación. Una vez conectado, el software lo guiará paso a paso a través del proceso de instalación final.

Para obtener más detalles, visite soundswitch.com/control.

#### Instalación

#### Paso 1:

Descargue e instale la última versión del software desde soundswitch.com.

#### Paso 2:

Cierre todas las aplicaciones incluyendo SoundSwitch.

Conecte el Control One mediante USB a su ordenador.

#### Paso 3:

Abra SoundSwitch.

Siga la guía de instalación en pantalla para configurar el Control One.

#### Conexión del hardware de iluminación

#### Paso 1:

Conecte sus accesorios de iluminación al suministro eléctrico y enciéndalos.

#### Paso 2:

Ajuste sus accesorios a Modo DMX y luego seleccione la dirección DMX de cada accesorio.

#### Paso 3:

Conecte un cable DMX a la salida DMX etiquetada como Universe 1.

#### Paso 4:

Conecte un cable DMX a la **entrada DMX** del primer accesorio y continúe conectando cables de cada accesorio al siguiente. Esto se denomina "cadena margarita".

Para obtener instrucciones adicionales, siga el tutorial de instalación de hardware en soundswitch.com/getting-started.

Sound

# Ilustraciones de la instalación del hardware (universo único)

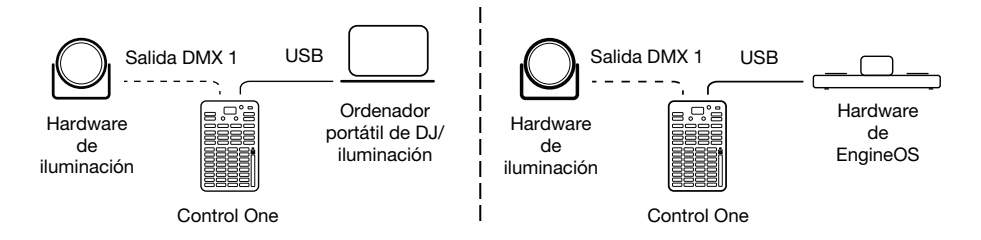

#### Opciones de instalación alternativas

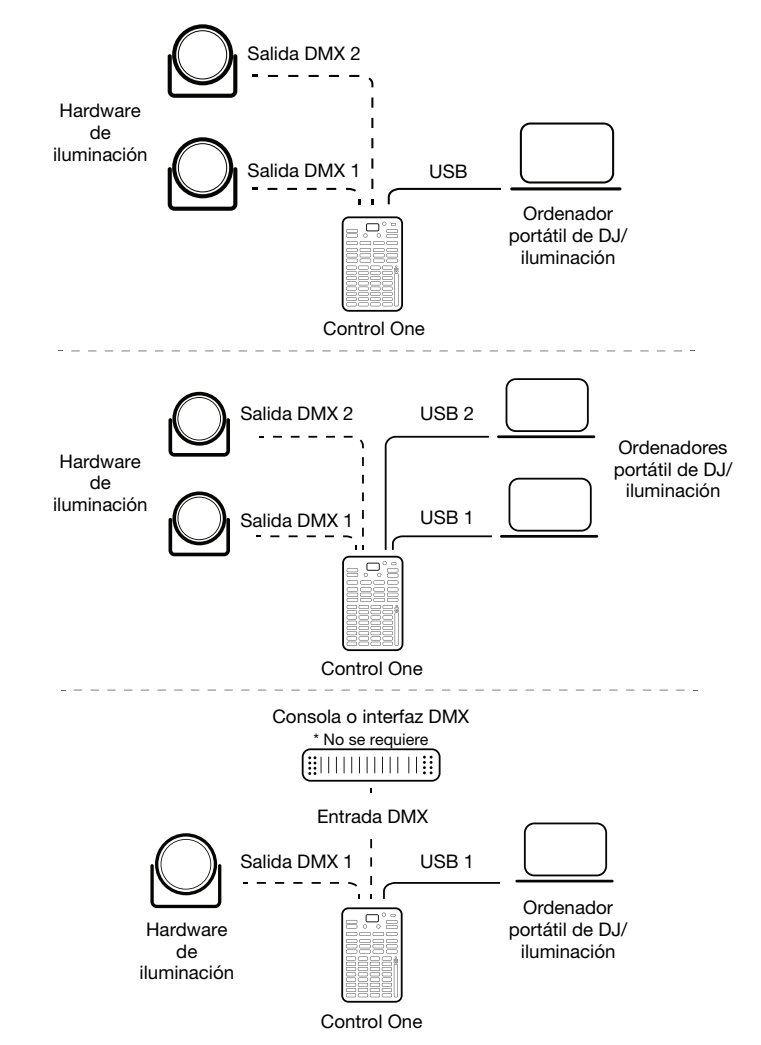

# Características

- 1. Puertos USB
- 2. Entradas/Salidas DMX
- 3. Pantalla del menú de OLED
- 4. Interruptor de entrada USB
- 5. Pulsador selector y botón de Volver para navegar por el menú
- Opción de marcar los BPM con el dedo para controlar el tempo en modo autónomo

Shift – Conmutación de Ableton LINK

- Anule las pistas con secuencia de comandos y use bucles automáticos solamente
- 8. Reproducción/Pausa del show de luces en modo de actuación

Modo de edición – Control de reproducción

 Controles del modo de actuación para la velocidad y color de efectos

> Modo de edición – Control de paneo e inclinación

- 10. Shift Modificador para funciones secundarias
- 11. Ejecución de movimientos y efectos estroboscópicos
- 12. Ejecución de efectos de humo/niebla y matiz del color HUE
- 13. Anulaciones de color personalizables

Shift - Anulaciones de posición

14. Efectos de colores especiales: Blanco total, apagón y UV

Shift - Encendido/Apagado de efectos

- 15. Controles de bancos de bucles automáticos
- 16. Conmutación de la matriz de pads entre bucles automáticos/modo de escena estática
- 17. Conmutación de la tira táctil para controlar bucles automáticos o la intensidad de pistas con secuencia de comandos
- 18. Conmuta la tira táctil para controlar los grupos 1 y 2

Shift - Grupos 3 y 4

- 19. Controles de bucles automáticos individuales y ejecución de escenas estáticas
- 20. Tira táctil para controlar la intensidad

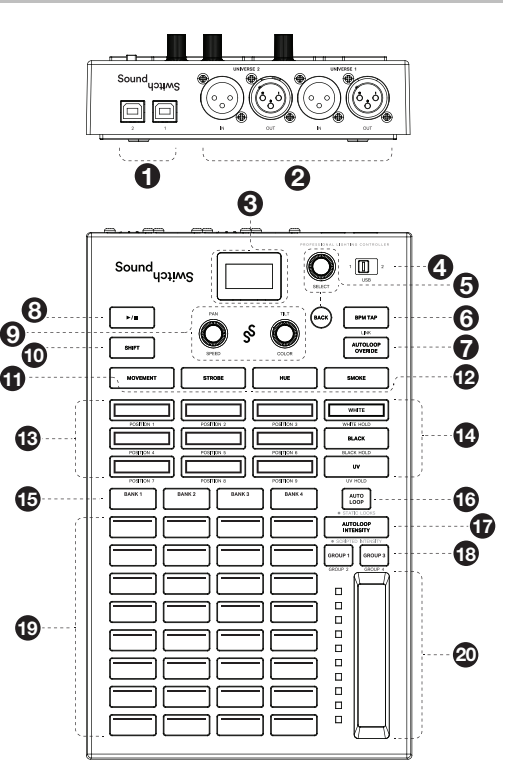

# Guide d'utilisation rapide (Français)

#### **Présentation**

Merci d'avoir choisi le contrôleur Control One. Nous sommes ravis de vous avoir dans l'équipe SoundSwitch.

Ce guide d'utilisation simplifié vous aidera à installer votre nouveau contrôleur d'éclairage. Une fois branché à votre ordinateur, le logiciel vous guidera à travers le processus de configuration.

Pour de plus amples informations, veuillez consulter le site soundswitch.com/control.

#### Démarrage

#### Étape 1 :

À partir de soundswitch.com, veuillez télécharger et installer la toute dernière version du logiciel.

#### Étape 2 :

Fermez tous les logiciels, y compris SoundSwitch.

Branchez Control One à votre ordinateur par le biais de la connexion USB.

#### Étape 3 :

Lancez le logiciel SoundSwitch.

Suivez le guide de configuration à l'écran pour configurer Control One.

#### Branchement du matériel d'éclairage

#### Étape 1 :

Branchez les projecteurs à l'alimentation secteur et mettez-les sous tension.

#### Étape 2 :

Réglez les projecteurs en mode DMX, puis sélectionnez l'adresse DMX pour chaque projecteur.

#### Étape 3 :

Branchez un câble DMX à la sortie DMX de Universe 1.

#### Étape 4 :

Branchez l'autre extrémité du câble **DMX** à l'**entrée DMX** du premier projecteur puis continuez de brancher les câbles d'un projecteur à l'autre. C'est ce qu'on appelle une connexion en série.

Pour des instructions supplémentaires, veuillez regarder le tutoriel sur la configuration matérielle sur soundswitch.com/getting-started.

# Illustrations sur la configuration matérielle (univers unique)

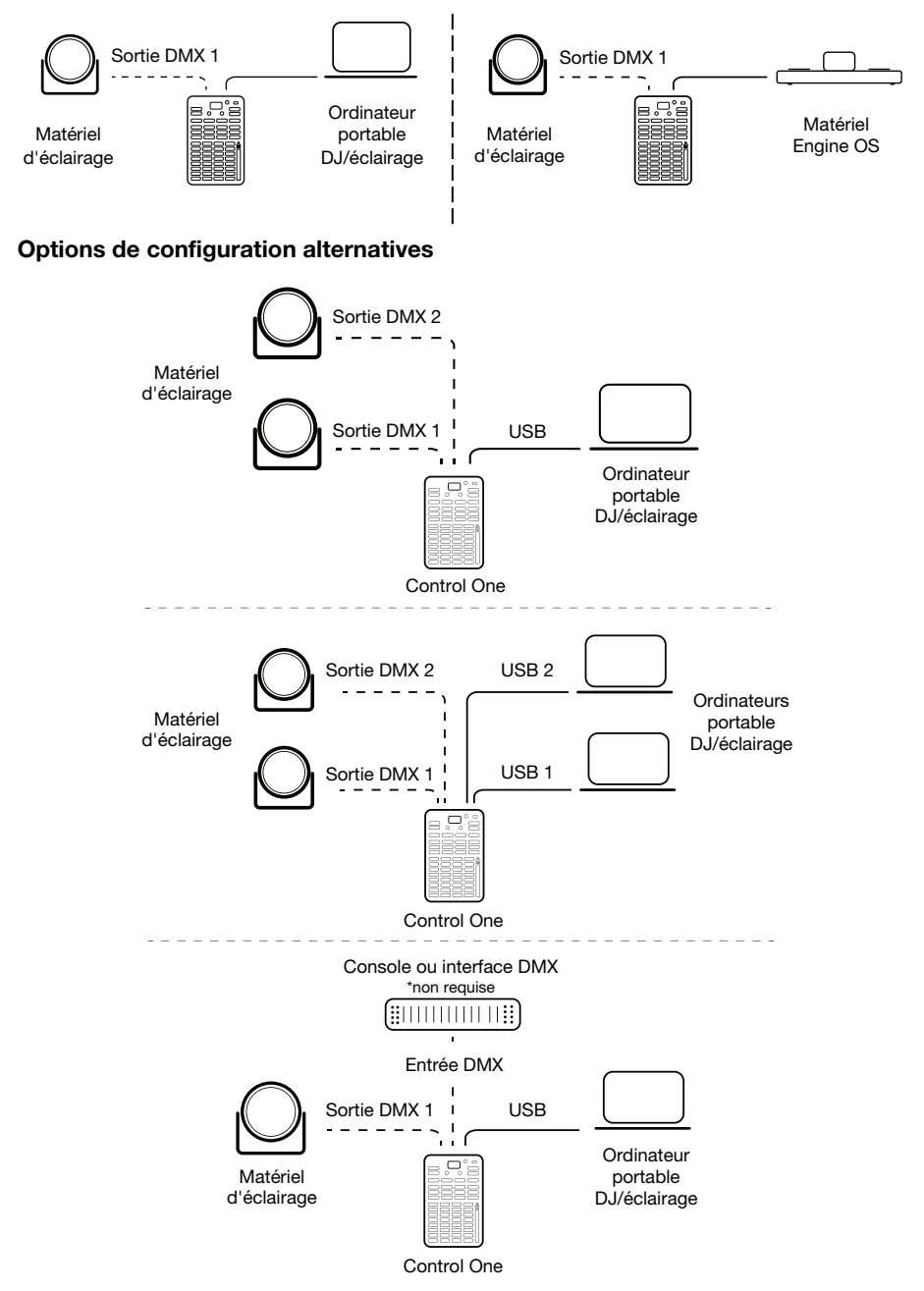

# Caractéristiques

- 1. Ports USB
- 2. Entrées/sorties DMX
- 3. Menu OLED
- 4. Commutateur d'entrée USB
- Sélecteur enfonçable et touche de retour arrière pour la navigation des menus
- 6. Touche Tap BPM pour modifier le tempo en mode autonome

Shift – Active Ableton LINK

- Touche pour remplacer les pistes préenregistrées par des boucles automatiques uniquement
- Touche pour lancer/interrompre le jeu de lumière en mode Performance

Mode Edit – Commande du jeu de lumière

9. Commandes du mode Performance pour la vitesse et la couleur des effets

> Mode Edit - Commande du panoramique et de l'inclinaison

- 10. Modificateur Shift pour les fonctions secondaires
- 11. Commandes du mouvement et des effets stroboscopiques
- 12. Commandes de la fumée/du brouillard et des effets de couleur
- 13. Commandes de modification des couleurs personnalisables

Shift - Commandes de modification des positions

14. Effets de couleur spéciaux : Full White (tout blanc), Blackout (extinction) et UV

Shift - Active et désactive les effets

- 15. Commandes des banques de bouclage automatique
- 16. Bascule la matrice des pads entre les modes de bouclage automatique et statique
- 17. Bascule la bande tactile entre l'intensité de la piste de bouclage automatique et l'intensité de la piste préenregistrée
- 18. Bascule la bande tactile entre les groupes 1 et 2

Shift - Bascule la bande tactile entre les groupes 3 et 4

- 19. Commandes des boucles automatiques individuelles et des jeux statiques
- 20. Bande tactile pour commander l'intensité

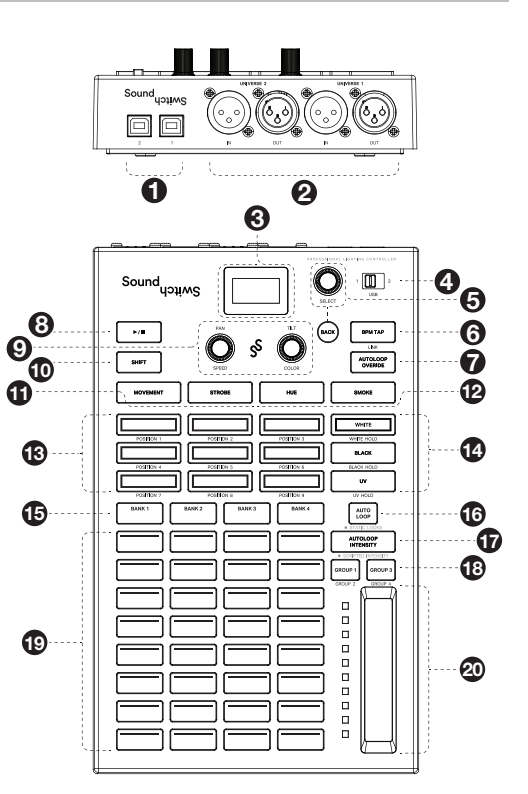

# Guida rapida (Italiano)

#### Introduzione

Grazie per aver acquistato il Control One. Siamo lieti di accoglierti nel team SoundSwitch.

La guida rapida ti aiuterà a configurare il tuo nuovo controller dell'illuminazione. Una volta collegato, il software ti guiderà lungo il processo di configurazione finale.

Per maggiori dettagli, fai riferimento alla pagina soundswitch.com/control.

#### Configurazione

#### Fase 1:

Scarica e installa l'ultima versione del software dalla pagina soundswitch.com.

#### Fase 2:

Chiudi tutte le applicazioni, incluso il SoundSwitch.

Collega il Control One tramite la porta USB al computer.

#### Fase 3:

Apri il SoundSwitch.

Segui la guida a display per configurare il Control One.

#### Connessione dell'hardware d'illuminazione

#### Fase 1:

Collega le tue lampade all'alimentazione e accendile.

#### Fase 2:

Imposta le lampade sulla Modalità DMX, quindi seleziona l'Indirizzo DMX per ciascuna lampada.

#### Fase 3:

Collega un cavo DMX all'uscita DMX denominata Universe 1.

#### Fase 4:

Collega il cavo DMX all'**Ingresso DMX** della prima lampada e continua a collegare i cavi da una lampada all'altra. Questo tipo di collegamento è detto "a margherita".

Per ulteriori istruzioni, segui il tutorial di configurazione hardware alla pagina soundswitch.com/getting-started.

Sound

## Illustrazioni relative alla configurazione hardware (Single Universe)

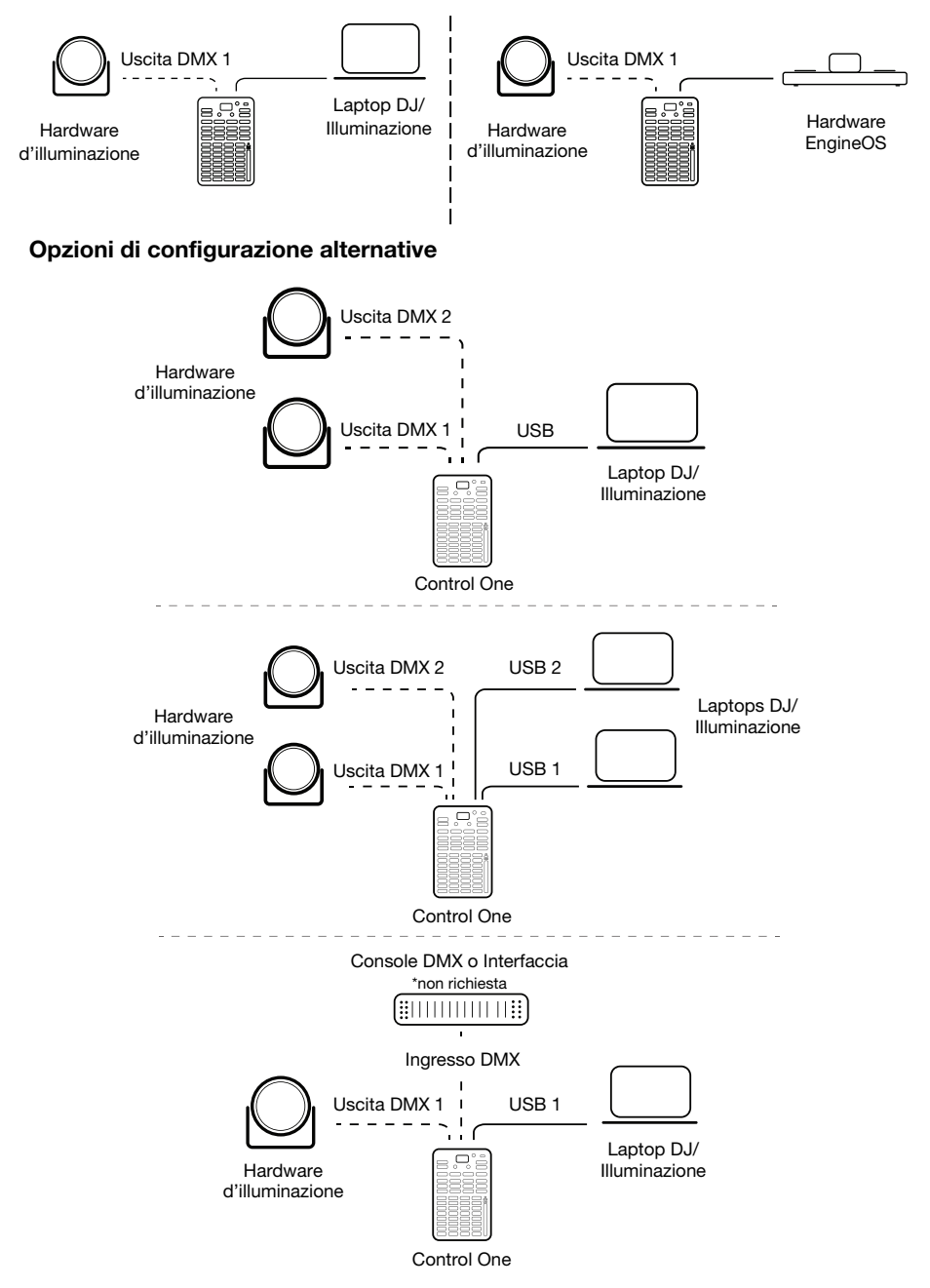

# Caratteristiche

- 1. Porte USB
- 2. Ingressi/uscite DMX
- 3. Display menu OLED
- 4. Interruttore ingresso USB
- 5. Selettore e tasto back (indietro) per la navigazione nel menu
- 6. BPM Tap per il controllo del tempo in modalità standalone

Shift – Toggle Ableton LINK

- 7. Escludi tracce guidate e utilizza unicamente autoloop
- 8. Play/pause (riproduci/pausa) show luminoso in modalità Performance

Modalità Edit – Controllo della riproduzione

9. Comandi modalità Performance per velocità effetti e colori

Modalità Edit – controllo Pan e inclinazione

- 10. Modificatore Shift per funzioni secondarie
- 11. Movimento di lancio ed effetti stroboscopici
- 12. Lancio fumo/fumo fine ed effetti cromatici HUE
- 13. Override cromatici personalizzabili

Shift – override di posizione

- 14. Effetti cromatici speciali Full White, Blackout & UV Shift – Commuta effetti On/Off
- 15. Comandi autoloop banchi
- 16. Commutazione matrice pad tra le modalità autoloop/static look
- 17. Commutazione banda tattile per il controllo dell'intensità dell'autoloop/della traccia guidata
- Attivare la banda tattile per controllare i gruppi 1 e 2 Shift – Gruppi 3 & 4
- 19. Comandi individuali autoloop e lancio look statici
- 20. Banda tattile per il controllo dell'intensità

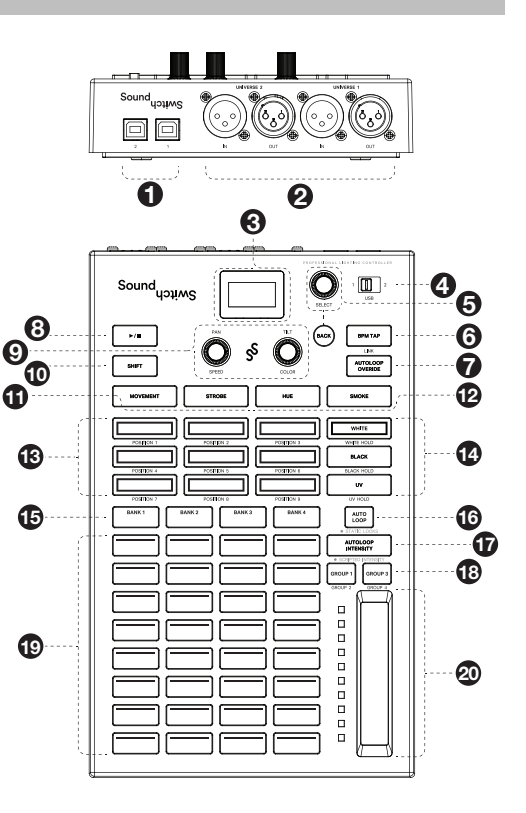

# Schnellstart-Anleitung (Deutsch)

#### Einführung

Vielen Dank für den Kauf des Control One. Wir freuen uns, Sie im SoundSwitch-Team zu haben.

Diese Kurzanleitung hilft Ihnen beim Einrichten Ihres neuen Lichtreglers. Sobald die Verbindung hergestellt ist, führt Sie die Software durch die letzten Setup-Einstellungen.

Weitere Informationen finden Sie unter soundswitch.com/control.

#### Setup

#### Schritt 1:

Laden Sie die neueste Version der Software von soundswitch.com herunter und installieren Sie sie.

#### Schritt 2:

Schließen Sie alle Anwendungen einschließlich SoundSwitch.

Schließen Sie das Control One über USB an Ihren Computer an.

#### Schritt 3:

Öffnen Sie SoundSwitch.

Befolgen Sie die Installationsanleitung auf dem Bildschirm, um Control One zu konfigurieren.

#### Beleuchtungshardware anschließen

#### Schritt 1:

Schließen Sie Ihre Leuchten an die Stromversorgung an und schalten Sie sie ein.

#### Schritt 2:

Bringen Sie die Leuchten in den **DMX-Modus** und wählen Sie dann die **DMX-Adresse** für jede Leuchte aus.

#### Schritt 3:

Schließen Sie ein DMX-Kabel an den DMX-Ausgang mit der Bezeichnung Universe 1 an.

#### Schritt 4:

Schließen Sie das DMX-Kabel an den **DMX-Eingang** der ersten Leuchte an und verbinden Sie die Kabel von einer Leuchte zur nächsten. Dies wird als "Verkettung" bezeichnet.

Weitere Anweisungen finden Sie im Tutorial zur Hardware-Einrichtung unter soundswitch.com/getting-started.

## Hardware-Setup-Abbildungen (einzelnes Universum)

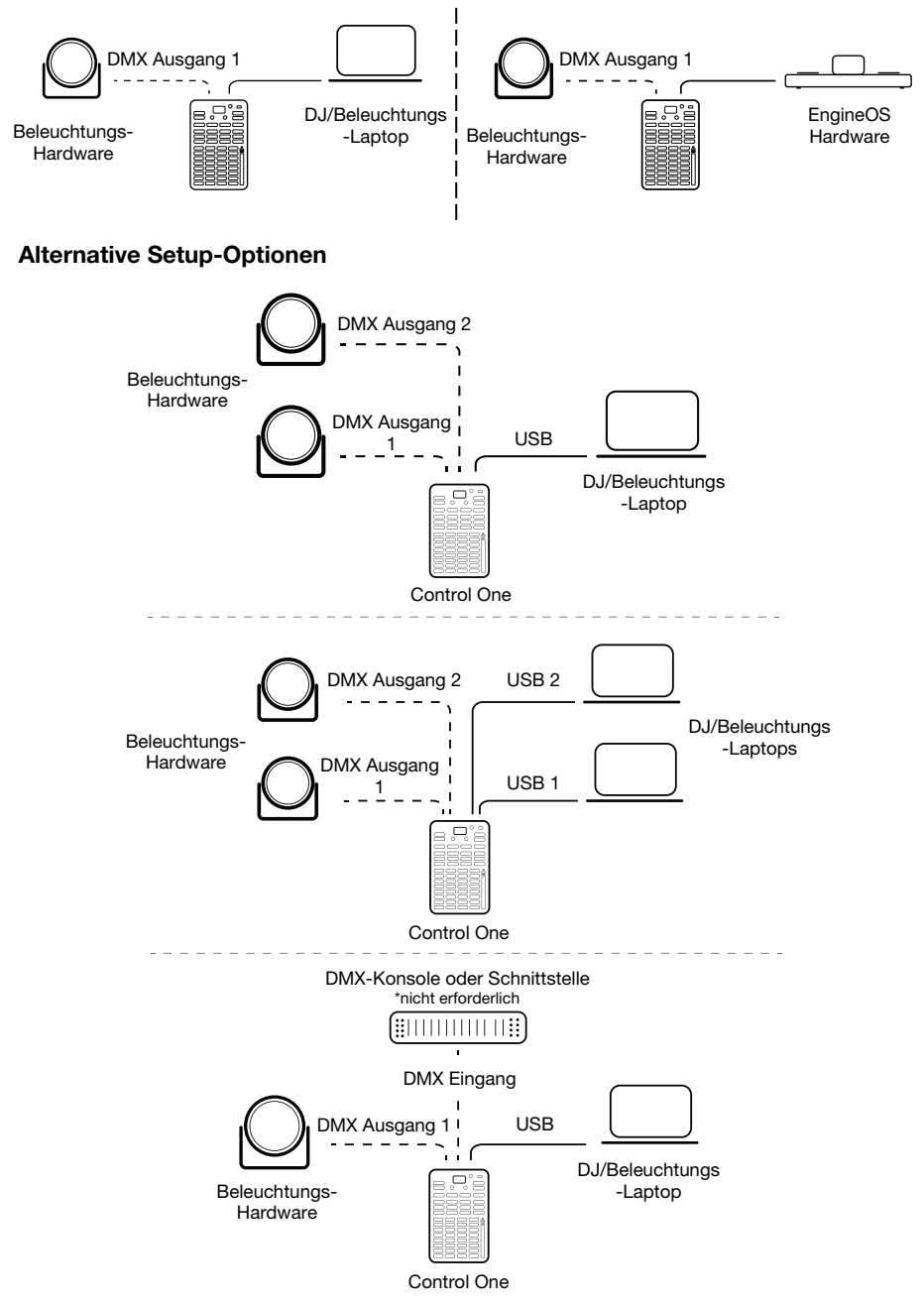

# Funktionen

- 1. USB-Ports
- 2. DMX-Eingänge/Ausgänge
- 3. OLED-Menüanzeige
- 4. USB-Eingangsschalter
- Drücken Sie die Auswahl- und Zurück-Taste für die Menünavigation
- 6. BPM-Tap zum Steuern des Tempos im Standalone-Modus

Umschalttaste – Umschalten Ableton LINK

- Überschreiben von vorprogrammierten Tracks & Ausschließliches Verwenden von Autoloops
- 8. Wiedergeben/Pausieren der Lichtshow im Performance-Modus

Bearbeitungsmodus -Wiedergabesteuerung

9. Performance-Modus-Steuerelemente für Effektgeschwindigkeit & Farbe

Bearbeitungsmodus - Schwenk- & Neigesteuerung

- 10. Umschaltmodifikator für Sekundärfunktionen
- 11. Starten von Bewegungs- & Stroboskop-Effekten
- 12. Starten Sie Rauch/Nebel & HUE-Farbeffekte
- Anpassbare Farbüberschreibungen Umschalttaste - Positionsüberschreibungen
- Spezielle Farbeffekte: Vollweiß, Blackout & UV Umschalttaste - Effekt ein-/ausschalten
- 15. Autoloop Bank-Controls
- 16. Pad-Matrix zwischen Autoloops/Static Look-Modus umschalten
- 17. Touch Strip zum Einstellen der Intensität des Autoloop-/Vorprogrammierten Track
- Umschalten des Touch Strip, um die Gruppen 1 und 2 zu steuern Umschalttaste - Gruppen 3 & 4
- 19. Individuelle Autoloops-Steuerelemente & Starten von Static Looks
- 20. Touch Strip für die Steuerung der Intensität

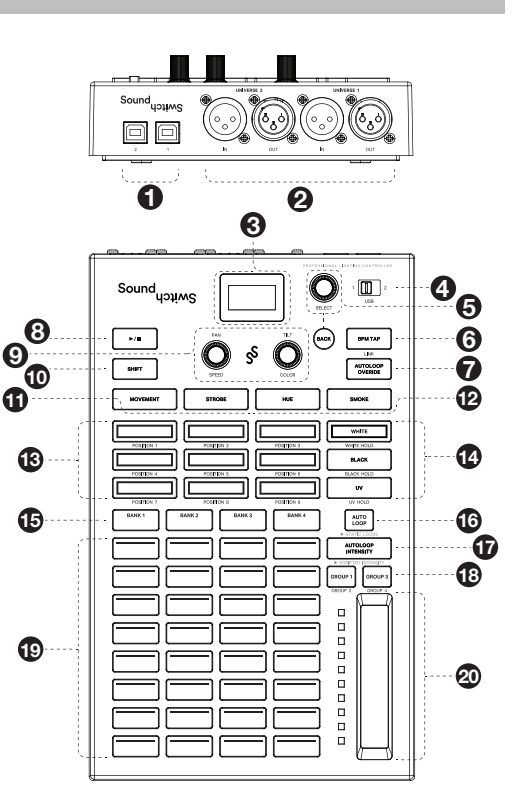

# **Trademarks & Licenses**

SoundSwitch is a trademark inMusic Brands, Inc.

All other product names, company names, trademarks, or trade names are those of their respective owners.

# SOUNDSWITCH.COM/CONTROL